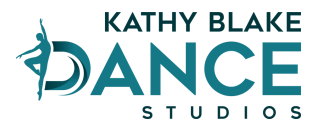

#### Recital Ticket instructions for receiving the multi-show discount

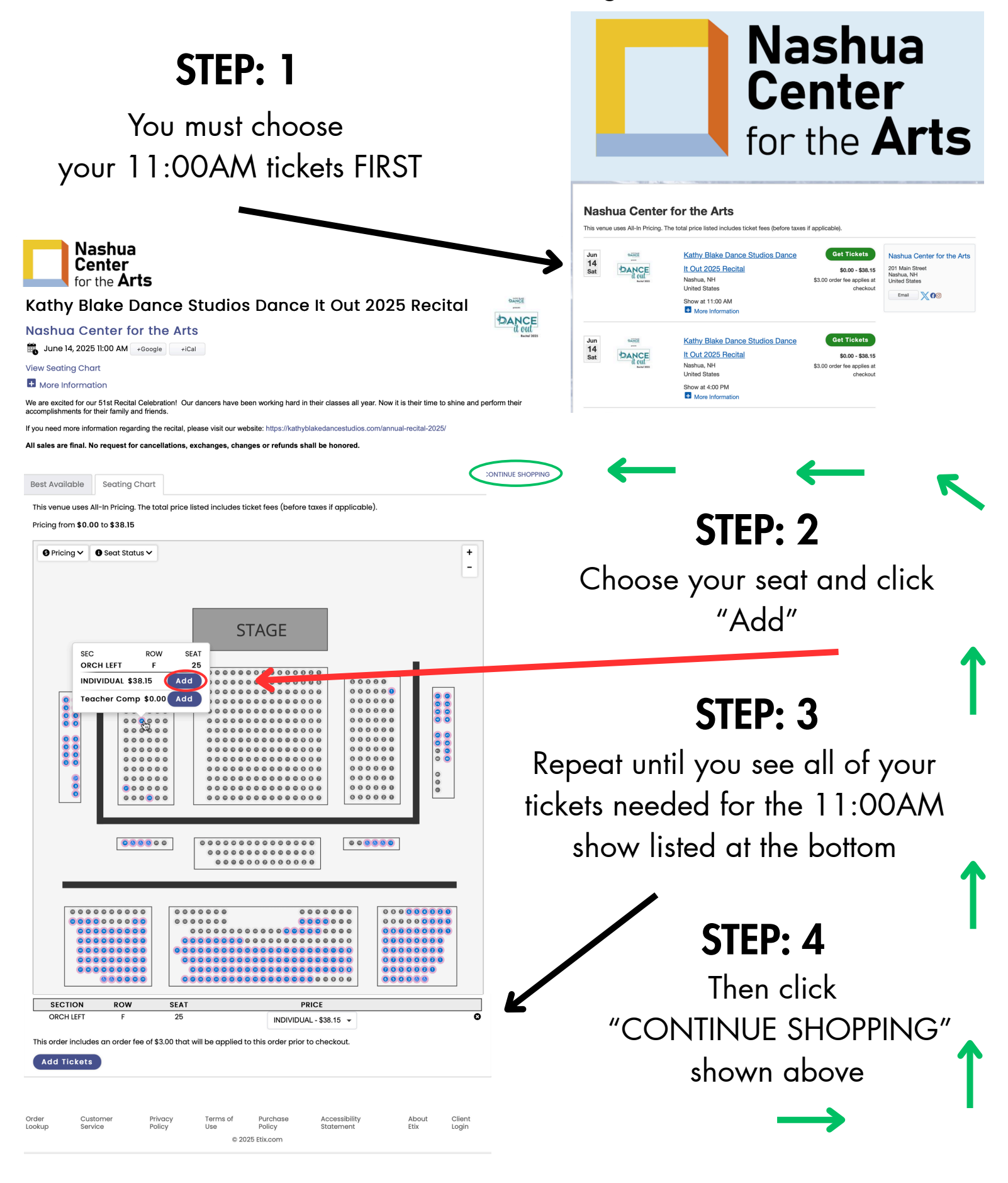

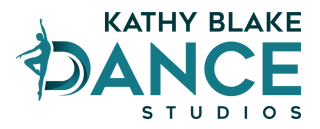

#### Recital Ticket instructions for receiving the multi-show discount

STEP: 5

Now select the 4:00PM showtime

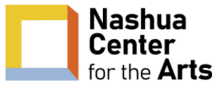

Kathy Blake Dance Studios Dance It Out 2025 Recital

#### Nashua Center for the Arts

tiCal #4, 2025 4:00 PM

View Seating Chart

More Information

Add Tickets

We are excited for our 51st Recital Celebration! Our dancers have been working hard in their classes all year. Now it is their time to shine and perform their accomplishments for their family and friends.

If you need more information regarding the recital please visit our website here: https://kathyblakedancestudios.com/annual-recital-20

All sales are final. No request for cancellations, exchanges, changes or refunds shall be honored.

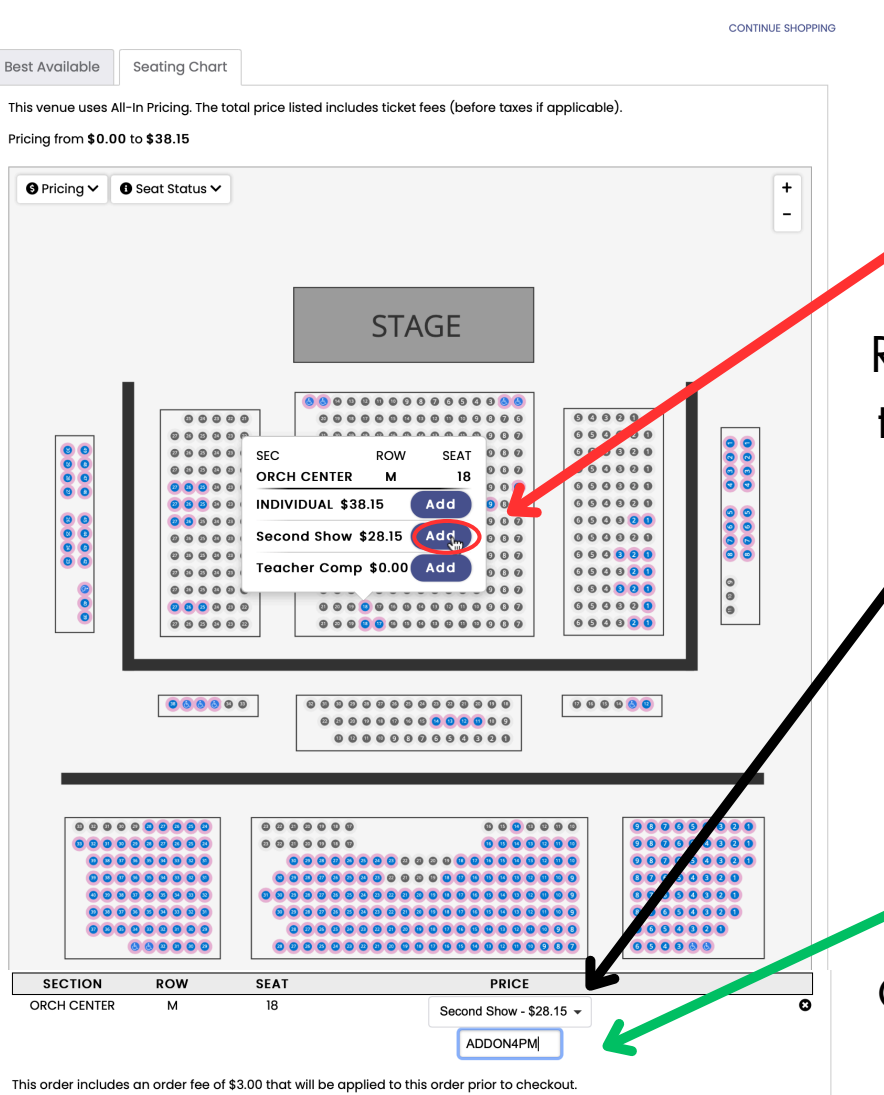

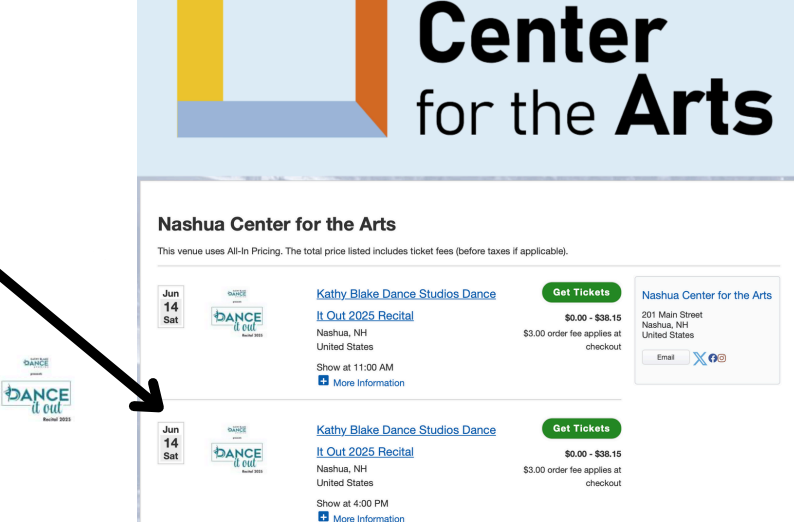

Nashua

## STEP: 6

Choose your seat and click "Add" for Second Show

## STEP: 7

Repeat until you see all of your tickets needed for the 4:00PM show listed at the bottom

## **STEP: 8**

Type the password "ADDON4PM" in the box

Click on "Add Tickets" to bring you to your shopping cart

![](_page_2_Picture_0.jpeg)

### Recital Ticket instructions for receiving the multi-show discount

![](_page_2_Picture_2.jpeg)

Nashua Center for the Arts

**Shopping Cart** 

#### Review your cart

![](_page_2_Picture_5.jpeg)

# **STEP: 10**

![](_page_2_Picture_8.jpeg)

|                                            | 08:16 Please complete your pur purchase.                                                                                                    | chase by the time sl                                                                                                    | hown or youi                                                                                 | tickets and items in                                                                                                    | your cart                    | will be released for othe                        | rs to             |
|--------------------------------------------|----------------------------------------------------------------------------------------------------|----------------------------------------------------------------------------------------------------|----------------------------------------------------------------------------------------------|----------------------------------------------------------------------------------------------------|------------------------------|--------------------------------------------------|-------------------|
|                                            | PERFORMANCE                                                                                                    |                                                                                                    |                                                                                              | VENUE                                                                                                    |                              | SEAT                                             | PRICE             |
|                                            | Kathy Blake Dance Studios Dance It Out 2025 Recital         Jun 14, 2025 II:00 AM         INDIVIDUAL         REMOVE         Kathy Blake Dance Studios Dance It Out 2025 Recital         Jun 14, 2025 4:00 PM         Second Show |                                                                                                    |                                                                                              | Nashua Center for the Arts<br>View Seating Chart<br>Nashua Center for the Arts<br>View Seating Chart                                                  |                              | Section: ORCH LEFT<br>Row: F<br>Seat: 25         | \$38.15           |
| STEP: 10                                   |                                                                                                    |                                                                                                    |                                                                                              |                                                                                                    |                              | Section: ORCH CENTER<br>Row: M<br>Seat: 18       | \$28.15           |
| and payment Method,<br>then click continue | CLEAR SHOPPING CART                                                                                                    |                                                                                                    |                                                                                              |                                                                                                    |                              | Order Fee:<br>Subtotal:                          | \$3.00<br>\$69.30 |
|                                            |                                                                                                    |                                                                                                    |                                                                                              |                                                                                                    |                              |                                                  |                   |
|                                            | PRINT AT HOME OR MOBILE TICKET (FREE!)<br>Please note you will not have access to print your tickets until 4 days before the performance.                                                                                        |                                                                                                    |                                                                                              |                                                                                                    |                              |                                                  |                   |
|                                            | WILL CALL (FREE!)<br>When picking up your order you must bring the credit card used for this sale, the order # and your photo ID.                                                                                                |                                                                                                    |                                                                                              |                                                                                                    |                              |                                                  |                   |
|                                            | C REGULAR MAIL (\$4.50)                                                                                                    | Billing Addres                                                                                                    | s                                                                                            |                                                                                                    |                              |                                                  |                   |
|                                            | Payment Method                                                                                                    | Email *                                                                                                    |                                                                                              |                                                                                                    |                              |                                                  |                   |
|                                            | ⊂ Gift Card                                                                                                    | Re-enter Email *                                                                                                    |                                                                                              |                                                                                                    |                              |                                                  |                   |
|                                            | Credit Card                                                                                                    | Title/Salutation                                                                                                    |                                                                                              |                                                                                                    | Optional                     |                                                  |                   |
|                                            | Continue                                                                                                    | First Name *                                                                                                    |                                                                                              |                                                                                                    |                              |                                                  |                   |
|                                            |                                                                                                    | Middle Name/Initial                                                                                                    |                                                                                              |                                                                                                    | Optional                     |                                                  |                   |
| <b>CTED. 11</b>                            | Last Name *                                                                                                    |                                                                                                    |                                                                                              |                                                                                                    |                              |                                                  |                   |
| JIEF. II                                   |                                                                                                    | Street Address *                                                                                                    |                                                                                              |                                                                                                    |                              |                                                  |                   |
|                                            |                                                                                                    | Street Address 2                                                                                                    |                                                                                              |                                                                                                    | Optional                     |                                                  |                   |
| information.                               |                                                                                                    | City *                                                                                                    |                                                                                              |                                                                                                    |                              |                                                  |                   |
|                                            |                                                                                                    | State/Province *                                                                                                    | NH                                                                                           |                                                                                                    | Only required                | Only required for US/Canada/China/Australia      |                   |
|                                            |                                                                                                    | Country/Territory *                                                                                                    | United States                                                                                |                                                                                                    | •                            |                                                  |                   |
|                                            |                                                                                                    | Zip Code *                                                                                                    |                                                                                              |                                                                                                    |                              |                                                  |                   |
|                                            |                                                                                                    | Company/Group                                                                                                    |                                                                                              |                                                                                                    | Optional                     |                                                  |                   |
|                                            |                                                                                                    | Phone Number *                                                                                                    |                                                                                              |                                                                                                    | area code ar<br>spaces or da | d phone number of 10-35 digits, may include shes |                   |
|                                            |                                                                                                    | Payment Info                                                                                                    | 5                                                                                            |                                                                                                    |                              |                                                  |                   |
| STEP: 12                                   |                                                                                                    | Card Number *                                                                                                    |                                                                                              | VISA                                                                                                    |                              | DISCOVER                                         |                   |
| ••-                                        |                                                                                                    | Expiration Date *                                                                                                    | 05                                                                                           | ¢ / 2025                                                                                                    |                              |                                                  |                   |
| Check the agreement h                      | Security Code *                                                                                                    |                                                                                                    | WHAT IS                                                                                      | THIS?                                                                                                    |                              |                                                  |                   |
| purchase.                                  |                                                                                                    | Credit Card<br>Payment Amount                                                                                           | \$69.30                                                                                      |                                                                                                    |                              |                                                  |                   |
| I                                          |                                                                                                    | This purchase is                                                                                                    | This purchase is non-refundable and non-exchangeable.                                        |                                                                                                    |                              |                                                  |                   |
|                                            | $\longrightarrow$                                                                                                    | <ul> <li>By selecting this b<br/>occasional promotio</li> <li>Standard text messa</li> <li>I have read and a</li> </ul> | box, you agree to rec<br>onal messages from<br>aging rates apply. Yo<br>agree to the Terms o | eive event updates and<br>this seller via SMS messaging.<br>bu may opt out at any time.<br>f Use, Purchase Policy, & Privacy<br>crét undable and pop- |                              |                                                  |                   |

CONTINUE SHOPPING | ADD MORE TICKETS

![](_page_2_Picture_10.jpeg)